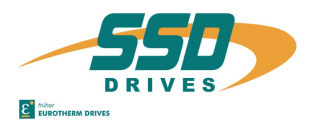

# Einbauanleitung für HIPERFACE<sup>®</sup> - Modul X300\_HF2 auf Digitalregler 637+/D6R

#### Sicherheitshinweis

ACHTUNG - Stromschlaggefahr, nach dem Ausschalten 3 Minuten Kondensatorentladezeit einhalten. Bei der Montage oder sonstigen Arbeiten ist das Gerät gegen herunterfallende Teile (Drahtreste, Litzen, Metallteile usw.) zu schützen. Metallteile können innerhalb des Servoreglers zu einem Kurzschluss führen.

### Einbau in Schritten

# Installation instruction for HIPERFACE<sup>®</sup> - module on Digital Drive 637+/D6R

### Safety precaution

CAUTION - risk of electrical shock, observe 3 minutes discharging the capacitors after switching off. Protect the unit from falling parts (pieces of wire, , metal parts, etc.) during installation or other work.. Metal parts can lead to a short in the servo drive.

#### Installation in steps

| Schritt<br><i>Step</i> | Bezug zur Stückliste<br>reference to parts list | Bearbeitungsvorgang                                                           | Processing step                                                                    |
|------------------------|-------------------------------------------------|-------------------------------------------------------------------------------|------------------------------------------------------------------------------------|
| 1                      |                                                 | Spannung freischalten !                                                       | Switch off voltage !                                                               |
| 2                      |                                                 | Firmwarestand überprüfen !<br>637+ Einbau möglich ab Firmware V6.13c          | Check firmware revision level !<br>637+ Possible for mounting from Firmware V6.13c |
| 3                      |                                                 | Beide Befestigungsschrauben <sup>①</sup> lösen und Regler aus dem Rack nehmen | Solve both holding screws $\mathcal{D}$ and take servo drive out the rack          |

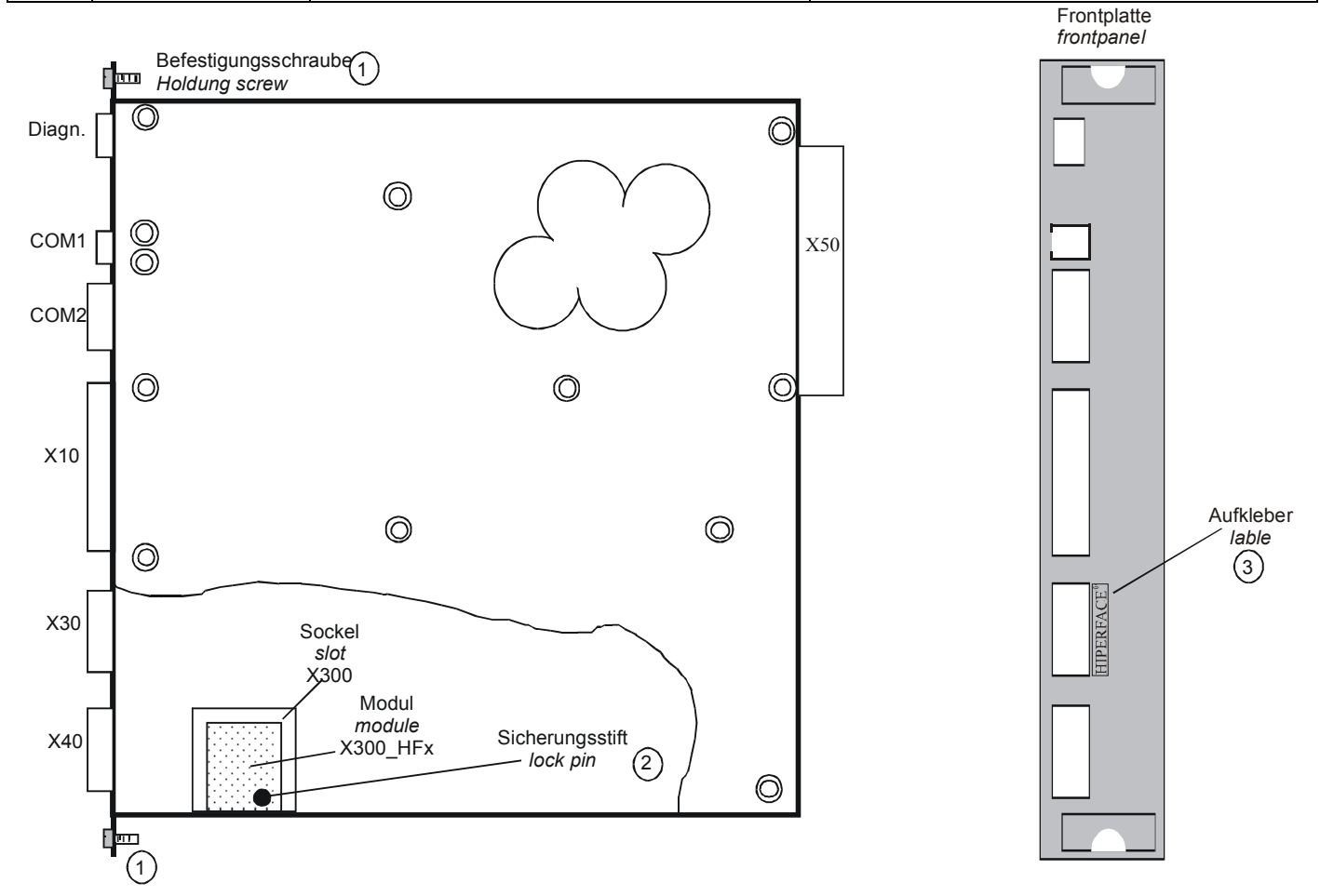

Bild 1 / Picture 1

| 4  | Sicherungsstift 2 entfernen                       | Remove lock pin Ø                              |
|----|---------------------------------------------------|------------------------------------------------|
| 5  | Resolvermodul aus X300 Sockel ziehen              | Remove resolver module from X300 slot          |
| 6  | HIPERFACE – Module in Sockel X300 schieben        | Insert the HIPERFACE-module in the X300 slot   |
|    | (Sicherungsloch und Lage des Moduls beachten)     | kindly note position from lock-hole and module |
| 7  | Sicherungsstift <sup>®</sup> Einsetzen            | Insert lock pin @                              |
| 8  | Regler wieder in das Rack stecken                 | Re-insert servo drive into the rack            |
| 9  | Beide Befestigungsschrauben <sup>①</sup> anziehen | Tighten both holding screws $D$                |
| 10 | Aufkleber 3 am X30 anbringen (Frontplatte)        | Stick the label $\Im$ on X30 (frontplate)      |

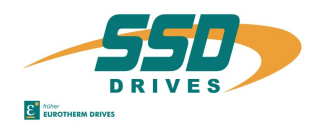

### Einbau in Schritten

#### Installation in steps

| Schritt<br><i>Step</i> | Bezug zur Stückliste<br>reference to parts list | Bearbeitungsvorgang                                   | Processing step                                                                                          |
|------------------------|-------------------------------------------------|-------------------------------------------------------|----------------------------------------------------------------------------------------------------|
| 11                     |                                                 | Reglerschnittstelle COM1 mit PC verbinden             | Connect the servo drive COM1 with the PC                                                                 |
| 12                     |                                                 | 637+ EASYRIDER für Windows 6.15 starten,              | 637+ Start EASYRIDER for windows 6.15                                                                    |
|                        |                                                 | mit                                                   | with ⊕ "Regulator diagnosis",<br>check if HIPERFACE-Module was recognized.<br>Message: COM2 - module<br> |
|                        |                                                 | Code Laden siehe Dokumentation<br>07-02-09-02-D-V0102 | Load code see dokumentation<br>07-02-09-02-E-V0102                                                       |
| 13                     |                                                 | Verbindung COM1 mit PC entfernen                      | Remove connection COM1 with PC                                                                           |

#### Stückliste

Position Stück / Piece Bezeichnung Designation HYPERFACE - Modul X300 HF2 HYPERFACE – Module X300\_HF2 1 1 2 1 Sicherungsstift Lock pin Label 3 1 Aufkleber 4 Einbauanleitung 1 Installation instruction

Parts list

### Achtung:

Generell sollte der Wechsel eines X300-Moduls (RES, HFx und PLG) nur im Hause Eurotherm durchgeführt werden. Ausnahmen bilden nur in Zusammenhang dieses Produktes eingewiesene und Entsprechend techn. Ausgebildete Personen.

## Attention:

Generally the replacement of a X300-module (RES, HFx and PLG) should be carried out only in the house Eurotherm. Exceptions the Presonal was trained of this product or has a technical training